# 1 功能块功能描述

OEE 是"overall equipment effectiveness"(设备综合效率)的缩写,可以用来测量 系统的生产效率和不足。该 mapp 组件另外还提供了系统的其它统计数据,可以导出也可以 在 visu 中显示。

该功能提供了 OEE 及相关参数(Availability, Performance, Quality)计算,能够实现 班次信息统计、机器状态统计,并且可以将统计以文件形式导出。另外提供了三个 UI 功能 块,可以在上位实现班次信息统计列表、机器状态时间列表的显示,以及 OEE 及相关参数 的 Trend 图形化显示。

# 2 功能块软件配置信息

| AS 版本 | AS4.10.2.37 | 操作系统版本     | C4.72   | mapp 版本 | V5.22.1 |  |  |  |  |  |  |
|-------|-------------|------------|---------|---------|---------|--|--|--|--|--|--|
| 需要库   | МрОее       |            |         |         |         |  |  |  |  |  |  |
| 编写人   | 葛天佑         | 测试人        |         |         |         |  |  |  |  |  |  |
| 项目名称  | MpOeeTest   | MpOeeTest  |         |         |         |  |  |  |  |  |  |
| 任务说明  | OeeCtrl: Mp | Oee 功能测试。穷 | 完善项目,添加 | 班次修改功能。 |         |  |  |  |  |  |  |

# 3版本信息

| 软件版本   | 修改内容                                             | 修改人 |
|--------|--------------------------------------------------|-----|
| V1.000 | 初版                                               |     |
| V1.01  | 修改一些文字描述                                         | 穆珊珊 |
| V2.0   | 基于 Mapp5.22 开发,完善基本功能,添加时间保护程序,添加屏<br>幕在线修改班次功能。 | 葛天佑 |

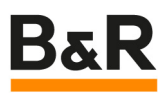

# 4 AS 基础编程

# 4.1 添加库

添加库 MpOee。

| Add Object                              |                                         |                                              | X   |
|-----------------------------------------|-----------------------------------------|----------------------------------------------|-----|
| B&R Libraries<br>B&R standard libraries | 1 - 2 - 2 - 2 - 2 - 2 - 2 - 2 - 2 - 2 - |                                              |     |
|                                         | Library                                 | Description                                  |     |
|                                         | MpData                                  | Data logging<br>Robots with delta kinematics |     |
| 1.20.2 🔻                                | MpEnergy                                | Energy monitoring                            |     |
| 0                                       | MpFile                                  | File management system                       |     |
| Overall equipment                       | MpOee                                   | Overall equipment effectiveness              |     |
| Chocavoness                             | MpPackML                                | OMAC PackML                                  | 211 |
|                                         | MpRecipe                                | Recipe management                            |     |
|                                         | MpRoboAm                                | Robots with robotic arm kinematics           |     |

# B&R

## 4.2 程序及数据结构

#### 4.2.1 程序结构

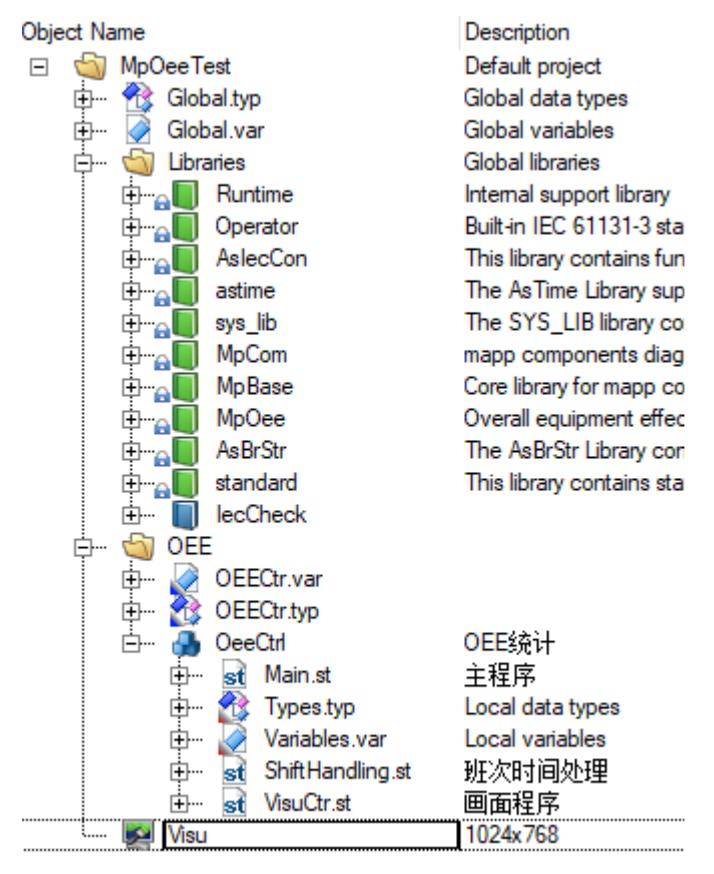

#### 4.2.2 数据结构

| Name                      | Туре             | & Reference | Replicable | Value | Description [1] |
|---------------------------|------------------|-------------|------------|-------|-----------------|
| GOee_Ctr_Type             |                  |             |            |       |                 |
| 🖉 🤣 Cmd                   | gOee_Cmd_Type    |             | ✓          |       |                 |
| Para                      | gOee_Para_Type   |             |            |       |                 |
| Status                    | gOee_Status_Type |             |            |       |                 |
| 🖃 🌌 gOee_Cmd_Type         |                  |             |            |       |                 |
| ErrorReset                | BOOL             |             | •          |       |                 |
| 🖉 🧇 Update                | BOOL             |             |            |       |                 |
| <sup>III</sup> 🧼 Downtime | BOOL[09]         |             |            |       |                 |
| Export                    | BOOL             |             |            |       |                 |
| 🖉 🧇 Reset                 | BOOL             |             | •          |       |                 |
| 🖉 🧇 Load                  | BOOL             |             |            |       |                 |
| Save 🖉 🖉                  | BOOL             |             | •          |       |                 |
| 🖂 🏘 gOee_Para_Type        |                  |             |            |       |                 |
| 🦉 🧼 Downtime Reason       | STRING[20]       |             | ✓          |       |                 |
| DeviceName                | STRING[20]       |             |            |       |                 |
| PieceCounter              | UDINT            |             | •          |       |                 |
| RejectCounter             | UDINT            |             |            |       |                 |
| JdealCycleTime            | TIME             |             | ✓          |       |                 |
| 🖂 🌌 gOee_Status_Type      |                  |             |            |       |                 |
| Error                     | BOOL             |             |            |       |                 |
| Active                    | BOOL             |             |            |       |                 |

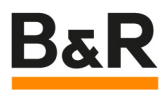

|               |                              | Tupe                          |              | 8. Reference |        | Peolicable                                       | Value        | Description [1] |
|---------------|------------------------------|-------------------------------|--------------|--------------|--------|--------------------------------------------------|--------------|-----------------|
| me            | 6-12-312-14-14-              | Туре                          |              | α herefence  |        | replicable                                       | value        | Description [1] |
|               | 时间拼接                         |                               |              |              |        |                                                  |              |                 |
|               | ; TotalConcat_Type           |                               |              |              |        |                                                  |              |                 |
|               | ScheduledDowntimeConca       | at_Type                       |              |              |        | ✓                                                |              |                 |
| ) <b>Beeg</b> | TODConcat_Type               |                               |              |              |        | ✓                                                |              |                 |
|               | 最终数据                         |                               |              |              |        |                                                  |              |                 |
| . 🙀           | Shift Type                   |                               |              |              |        | •                                                |              |                 |
|               | TotalTime Type               |                               |              |              |        |                                                  |              |                 |
|               | SobodulodDowntime Ture       |                               |              |              |        |                                                  |              |                 |
|               | Top T                        | 5                             |              |              | r      | <b>.</b>                                         |              |                 |
|               | , IOD_Type                   |                               |              |              | I      | Ľ                                                |              |                 |
| P 🕖<br>lame   |                              | Туре                          | & Reference  | 🔒 Constant   | Retain | Replicable                                       | Value        | Description [1  |
| 1             | MoOeeCore 0                  | MpOeeCore                     |              |              |        |                                                  | 11/2/2010/04 |                 |
|               | CorePara                     | MpOceccore                    |              |              | E E    |                                                  |              |                 |
|               | MpOeeCoreConfig 0            | MpOeeCoreConfig               | n n          |              |        |                                                  |              |                 |
|               | CoreConfig                   |                               |              |              |        |                                                  |              |                 |
|               | MpOeeCoreUI_0                | MpOeeCoreUI                   |              |              |        |                                                  | (0)          |                 |
|               | CoreUlConnect                | MpOeeCoreUIConnectType        |              |              |        |                                                  |              |                 |
|               | MpOeeListUI_0                | MpOeeListUI                   |              |              |        |                                                  |              |                 |
|               | ListUlConnect                | MpOeeListUIConnectType        |              |              |        | ✓                                                | (0)          |                 |
|               | MpOeeTimelineUI_0            | MpOeeTimelineUI               |              |              |        |                                                  |              |                 |
| II 🧳          | TimelineUlConnect            | MpOee Timeline UIConnect Type |              |              |        | •                                                | (0)          |                 |
|               | MpOeeTrendUI_0               | MpOeeTrendUI                  |              |              |        | $\checkmark$                                     |              |                 |
|               | TrendUlConnect               | MpOeeTrendUIConnectType       |              |              |        | $\checkmark$                                     | (0)          |                 |
| -             | 仿真                           |                               | <u>222</u> 3 | 2003         |        | 200                                              |              |                 |
|               | SimProduce                   | BOOL                          |              |              |        |                                                  | FALSE        |                 |
| -             | SimReject                    | BOOL                          |              |              |        |                                                  | FALSE        |                 |
|               | Simulation                   | BOOL                          |              |              | Ц      |                                                  | FALSE        |                 |
| (H )          | Insert your comment here.    | 2001                          |              | _            | _      |                                                  | FALOF        |                 |
| - 0           | UcernitLoad<br>加小加小问念 》 5ktm | BUUL                          |              |              |        |                                                  | FALSE        |                 |
| 158           | 班次时间输入处理<br>TODCanast        | TODCasast Time                |              |              |        | 54                                               | (0)          |                 |
|               | Shift                        | Shift Type 0 41               |              |              |        |                                                  | (U)          |                 |
| -             | CDeldo                       | USINT                         |              |              |        |                                                  | 0            |                 |
| 80            | 31.0.011                     | CONT                          |              |              | H      |                                                  | 0            |                 |
|               | ShiftIda                     | USINT                         |              |              |        | (1) A 10 (A 10) (A 10) (A 10) [T 1 (A 10) (A 10) |              |                 |
|               | ShiftIdx<br>制柱次面而            | USINT                         |              |              |        |                                                  |              |                 |
|               | Shiftldx<br><u> </u>         | USINT:                        |              |              |        |                                                  | 5(0)         |                 |

🚯 OeeCtrl::Types.typ [Data Type Declaration] 🗙 😹 OeeCtrl::Main.st [Structured Text] 🔯 Visu - MpOeeCoreUI [Visual Components VC4] 1 😚 OEE::OEECtr.typ [Di

#### 4.3 添加配置文件

首先,添加 mapp 配置文件夹。在 Configuration View 中的 X20CP1381 文件夹下,添加 mapp 文件夹。

添加 mappOee 配置文件。只需要添加一个 MpOeeCore 文件。该文件用来配置具体的工作 班次信息。添加配置文件后,相应的 MpLink 也会随之自动添加。打开配置文件, MpLink 的 名字显示在最顶部。如果需要,可以修改各配置文件中的 MpLink 的名字。本例中,使用默 认名字。

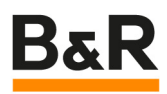

| Toolbox - Ob       | ject Catalog | ▼ + X                         |
|--------------------|--------------|-------------------------------|
| 🖬 -   📡            | Search       | م                             |
| mapp Tech          | nology       |                               |
| Overall<br>Equipme |              |                               |
| Technology         | y Packages — |                               |
| 👿 mapp             |              |                               |
| mapp               |              |                               |
| Name               |              | Description                   |
| MpOeeCo            | re Default   | MpOeeCore Default Configurati |

配置文件中,主要的信息就是班次信息的配置。包括班次名称(如早班),工作时间 (如6:00~14:00),及工作时间内计划内的停机时间(如午饭时间11:00~11:30)。 下图是默认的班次信息。

| infiguration View                               | ▲ # ×          | Config.mpc   | eecore [mappServices Configuration] | x                 |         |                                             |
|-------------------------------------------------|----------------|--------------|-------------------------------------|-------------------|---------|---------------------------------------------|
| 🖗 🗊 📰 🗐                                         |                | 🛅 🔍 🔶 🏟      |                                     | 9 <u>7</u>        |         |                                             |
| nfiguration Batch                               | Descri         | MpLink: gOee | Core                                |                   |         |                                             |
| CP1381 [Active]     Hardware.hw     Hardware.hw | Hardw<br>Hardw | Name         | leeCore                             | Value             | Unit    | Description                                 |
| 🕁 🔄 X20CP1381                                   |                |              | Becording size of shift statistics  | 1024              | kB      | Size of the shiftstatistics-Buffer          |
| 🖶 🛃 Cpu.sw                                      | Softwa         |              | Recording size of timeline          | 1024              | kB      | Size of the timeline-Buffer.                |
| 🕀 🥵 Cpu.per                                     | Perma          |              | Becord memory                       | SBAM              | (1779)  | Memory where logging is stored while active |
| Him A IoMap.iom                                 | I/O ma         |              | Shifts                              |                   |         | Shift schedule in detailed                  |
| Him Oppertivity                                 | VdildD         |              |                                     |                   |         | List of defined shifts                      |
| Text System                                     |                |              | Shift name                          | Moming 刊开)欠1      |         | Shift name                                  |
| UnitSystem                                      |                |              | E                                   |                   |         | Total time of one shift                     |
| 1 AccessAndSecurity                             |                |              | Start                               | 6:00              |         | Start time of the shift(ms since 00:00:00)  |
| 🖶 📋 mappControl                                 |                |              | e End                               | 14:00             |         | End time of the shift(ms since 00:00:00)    |
| 🕀 💮 mapp Motion                                 |                |              | Scheduled downtime                  | 计长时 古田口           | 1-11-11 | Scheduled downtime in one shift             |
| 🗇 🚽 mapp Services                               |                |              |                                     | レレンリンティント         | 回回      | List of scheduled downtimes                 |
| m) Config.mpoeecore                             |                |              | Reason                              | Lunch             |         | Downtime reason                             |
| H mapp Sarety                                   |                |              | . 9 Start                           | 11:00             |         | Start time(ms since 00:00:00)               |
| Happ View                                       |                |              | B End                               | 11:30             | 1       | End time (ms since 00:00:00)                |
| mappCockpit                                     |                |              | E-Scheduled downtime 2              | 计划停机              | 时间2     | List of scheduled downtimes                 |
| 🖶 🎽 VC                                          |                |              | Reason                              | P1 2010 10        |         | Downline reason                             |
| 🕂 🔤 Hardware.jpg                                |                |              | the Start                           | 0.00              |         | Start time/ms since 00:00:00)               |
|                                                 |                |              | III @ End                           | 0.00              |         | End timelins since 00:00:00)                |
|                                                 |                |              | Shift: Afternoon                    | 利用いたつ             |         | List of defined shifts                      |
|                                                 |                |              | Shift name                          | Aftemoon          |         | Shift name                                  |
|                                                 |                |              | Total time                          |                   |         | Total time of one shift                     |
|                                                 |                |              | Start                               | 14.00             |         | Start time of the shift (ms since 00:00:00) |
|                                                 |                |              | B End                               | 22:00             |         | End time of the shift (ms since 00:00:00)   |
|                                                 |                |              | Scheduled downtime                  | 22.00             |         | Scheduled downtime in one shift             |
|                                                 |                |              | Scheduled downtime 1                | 计长时/宣和1           | otial1  | List of scheduled downtimes                 |
|                                                 |                |              |                                     | Dinner LI XUIS111 | וניונים | Downtime reason                             |
|                                                 |                |              | 9 Start                             | 18:00             |         | Start time/ms since 00:00:00)               |
|                                                 |                |              | a End                               | 18:30             |         | End time (ms since 00:00:00)                |
|                                                 |                |              | Scheduled downtime 2                | 10.00             |         | List of scheduled downtimes                 |
|                                                 |                |              | Beason                              |                   |         | Downtime reason                             |
|                                                 |                | l            | - 1 grad                            | 0.00              |         | Stad time(ms since 00:00:00)                |
|                                                 |                |              | in Ford                             | 0:00              |         | End time/me pince 00:00:00/                 |
|                                                 |                |              | Shift                               | 0.00              |         | List of defined shifts                      |
|                                                 |                |              | Shift name                          |                   |         | Shift name                                  |
|                                                 |                |              | Tatal time                          |                   |         | Total time of one shift                     |
|                                                 |                |              | Gart                                | 0.00              |         | Stad time of the shift/ms since (00:00:00)  |
|                                                 |                |              | Can End                             | 0.00              |         | Sum and on the similaries since (0.00.00)   |

## 4.4 设置 File Device

在系统配置中,添加 file device,用来作为导出文件存储的地方。

| ial New<br>Do 11 13 Do R. D 😻 4                                                                                                    | + π ×                                                                                                    | Config.mpoeecore [mappServices Configuration]                                                                                                    | 1381 [Configuration] ×                               |
|----------------------------------------------------------------------------------------------------|----------------------------------------------------------------------------------------------------|----------------------------------------------------------------------------------------------------|------------------------------------------------------|
| e<br>→ <u>X20CP1381</u><br>→ <u>Serial</u><br>→ ETH<br>→ PLK<br>→ USB<br>→ USB<br>→ USB<br>→ X2<br>× X3<br>→ X2<br>× X3<br>→ X3<br>→ X3 | L Position Version<br>1.11.0.0<br>IF1<br>IF2<br>IF3<br>IF4<br>IF5<br>X1<br>X2<br>X3<br>IF6<br>IF7<br>SS1 | Name         Image: State of the system of the system of | Value<br>MpOeeTest_CP1381<br>1.0.0<br>UEV_OEE<br>F:\ |

#### 4.5 添加功能块 MpOeeCore

该功能块根据给定的数据(目标产品,实际产品,合格产品等)来计算综合设备效率, 是 Oee 管理的核心功能块。

连接 MpLink: 在 "MpLink" 这个输入端输入配方配置文件中的 MpLink 变量的地址。

使能功能块: Enable 输入端置1后功能块运行。

数据存储设备:在"DeviceName"输入端数据存储设备的设备名的地址。

定义配方名: "FileName" 输入端用来指定所存储配方的文件名。需要地址形式。

OEE 核心参数: "Parameters" 输入端给出 CorePara(设置产品生产周期)的地址。

| MpOeeCore_0.MpLink         | := ADR(gOeeCore);                    |
|----------------------------|--------------------------------------|
| MpOeeCore_0.Enable         | := NOT(MpOeeCore_0.Error);           |
| MpOeeCore_0.Parameters     | := ADR(CorePara);                    |
| MpOeeCore_0.Update         | := gOeeCtr.Cmd.Update;               |
| MpOeeCore_0.DeviceName     | := ADR('DEV_OEE');                   |
| // MpOeeCore_0.Downtime    | := Downtime;                         |
| MpOeeCore_0.DowntimeReason | := ADR(gOeeCtr.Para.DowntimeReason); |
| MpOeeCore_0.PieceCounter   | := gOeeCtr.Para.PieceCounter;        |
| MpOeeCore_0.RejectCounter  | := gOeeCtr.Para.RejectCounter;       |
| MpOeeCore_0.Export         | := gOeeCtr.Cmd.Export;               |
| MpOeeCore_0.Reset          | := gOeeCtr.Cmd.Reset;                |
|                            |                                      |

当 MpOeeCore 激活后,就会收集当前班次的 Oee 数据。

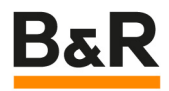

如果机器遭遇停机(计划外停机),那么必须通过"Downtime"输入端来指明。只要这个输入端是激活状态,时间都算作"Downtime"(停机时间)。机器在这个时间段内是不生产的。 计划外停机的原因需要在"DowntimeReason"这个输入端说明,例如:传送带错误。

机器开机后生产的总的产品数量通过"PiececCounter"输入端输入,机器开机后,产品 计数从 0 开始并且计数所有产品。"RejectCounter"输入端用来计数所有被排除的产品。产品 的计数不是由 MpOeeCore 来执行的, MpOeeCore 只是简单的把适当的数据分配给相应的 班次,以及在 OEE 统计中使用这些数据。

下图是模拟生产的程序。

```
//模拟产品生产
IF Simulation THEN
    IF SimProduce = TRUE THEN
        gOeeCtr.Para.PieceCounter := gOeeCtr.Para.PieceCounter + 1;
        IF EDGEPOS(SimReject) = TRUE THEN
            gOeeCtr.Para.RejectCounter := gOeeCtr.Para.RejectCounter + 1;
        END_IF
    END_IF
ELSE
    gOeeCtr.Para.PieceCounter;
    gOeeCtr.Para.RejectCounter;
END_IF
```

下载程序,并且在画面中手动控制 Simulation, SimProduce,

gOeeCtr.Cmd.Downtime[0],就可以观察到计算得到的 OEE 及其它三个参数的值。

#### Export

"Export"命令会把当前数据从内存中导出到文件中。"ExportDone"输出端表示导出命令 已经成功执行。导出文件会包含当前班次的统计数据,以及带有最后事件的时间列表(状态 改变)。

| ShiftStatistics_2023_08_08_16_45.csv | 2023/8/8 16:44 |
|--------------------------------------|----------------|
| 10 Timeline_2023_08_08_16_45.csv     | 2023/8/8 16:44 |

每次当有事件发生时,就会在时间表中生成一条记录。例如,会记录停机时间以及发生的班次等。如果机器正在运行,则会记入开机时间,同样也会生成一条记录。最终时间表看起来会如下图一样:

| CurrentUser   | }                      |                   |                         |                | ۶ X               | <b>16:15</b><br>08/08/2023 | map<br>SERVICES |
|---------------|------------------------|-------------------|-------------------------|----------------|-------------------|----------------------------|-----------------|
| MpOee<br>Core | MpOee<br>List          | MpOee<br>Timeline | MpOee<br>Trend          | MpOee<br>Shift |                   |                            | <u> </u>        |
|               | From                   | 1970/01/01 00:0   | 0:00                    | Until 197      | 70/01/01 00:00:00 | Edit                       |                 |
|               | StartTime              | Shift ID          | ProductionState         | Reason         | Duration          |                            |                 |
|               | 08/08/2023             | shift1            | UPTIME                  |                | 00:04:00          | *                          |                 |
|               | 08/08/2023<br>15:36:00 | shift1            | SCHEDULED<br>DOWNTIME   | dt1 O          | 00:01:00          |                            |                 |
|               | 08/08/2023<br>16:34:49 | shift1            | UPTIME                  |                | 00:00:11          |                            |                 |
|               | 08/08/2023<br>15:34:33 | shift1            | UNSCHEDULED<br>DOWNTIME | BRCN           | 00:00:17          | -                          |                 |
|               | 08/08/2023<br>15:30:00 | shift1            | UPTIME                  |                | 00:04:33          |                            |                 |
|               | 08/08/2023<br>15:30:00 | shift0            | UPTIME                  |                | 00:00:00          | Ŧ                          |                 |
| â             |                        |                   |                         |                |                   |                            | 4               |

## 班次统计

在班次统计中,每个班次都会生成一条记录。班次相关的所有 OEE 相关数据都包含在 内,例如: OEE 值,性能,使用率,班次的开始和结束时间等,如下图所示:

| MpOee Sh   | ift Statistics | Export File |                   |           |         |      |            |             |           |             |             |           |            |           |           |         |
|------------|----------------|-------------|-------------------|-----------|---------|------|------------|-------------|-----------|-------------|-------------|-----------|------------|-----------|-----------|---------|
| Start Time | End Time       | Shift ID    | ,<br>Availability | Performan | Quality | OEE  | Target Pie | Total Piece | Good Piec | Reject Piec | Ideal Cycle | Average C | Total Time | Scheduled | Unschedul | Uptime  |
| #######    | #######        | shift1      | 1                 | 1.11      | 1       | 1.11 | 5399       | 6000        | 6000      | 0           | 0.1         | 0.09      | 0:10:00    | 0:01:00   | 0:00:00   | 0:09:00 |
| #######    | #######        | shift0      | 1                 | 1.1       | 1       | 1.1  | 5399       | 5939        | 5933      | 6           | 0.1         | 0.09      | 0:09:59    | 0:01:00   | 0:00:00   | 0:08:59 |
| #######    | #######        | shift1      | 0.97              | 0.67      | 1       | 0.65 | 5399       | 3529        | 3529      | 0           | 0.1         | 0.15      | 0:10:01    | 0:01:00   | 0:00:17   | 0:08:44 |
| #######    | #######        | shift0      | 1                 | 1.11      | 1       | 1.1  | 5399       | 5971        | 5956      | 15          | 0.1         | 0.09      | 0:10:00    | 0:01:00   | 0:00:00   | 0:09:00 |
| #######    | #######        | Afternoon   | 1                 | 0         | 0       | 0    | 225743     | 0           | 0         | 0           | 0.1         | 0         | 0:02:45    | 0:00:00   | 0:00:00   | 0:02:45 |
| #######    | #######        | shift0      | 0                 | 0         | 0       | 0    | 225743     | 0           | 0         | 0           | 0.1         | 0         | 0:13:46    | 0:01:29   | 0:12:17   | 0:00:00 |
| #######    | #######        | а           | 0.95              | 1.49      | 1       | 1.42 | 11999      | 17017       | 17007     | 10          | 0.1         | 0.07      | 0:30:00    | 0:10:00   | 0:00:57   | 0:19:03 |
| #######    | #######        | а           | 1                 | 0         | 0       | 0    | 90021      | 0           | 0         | 0           | 0.1         | 0         | 0:47:06    | 0:00:00   | 0:00:00   | 0:47:06 |
| #######    | #######        | а           | 1                 | 0.01      | 1       | 0.01 | 35312      | 430         | 430       | 0           | 0.1         | 8.21      | 0:58:49    | 0:00:00   | 0:00:00   | 0:58:49 |
| #######    | #######        | Afternoon   | 0.94              | 0         | 0       | 0    | 233831     | 0           | 0         | 0           | 0.1         | 0         | 0:40:20    | 0:00:00   | 0:02:28   | 0:37:52 |
|            |                |             |                   |           |         |      |            |             |           |             |             |           |            |           |           |         |

#### 下图是测试程序页面

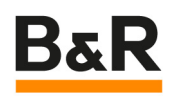

| 班次    |        |       | shit   | 10     |          |          |
|-------|--------|-------|--------|--------|----------|----------|
|       | 目标产量   | Total | 良品量    | 次品量    | 平均单件生产时间 | ErrorSto |
| 产量    | 6399   | 6906  | 6900   | 6      | 00:01:30 |          |
|       | 总时间    |       | 开机时间   | 计划停机时间 | 意外停机时间   | ErrorSto |
| 时间    | 0:9:55 |       | 0:8:66 | 0:1:0  | 0:0:0    | ErrorSto |
| × 10+ | OEE    |       | 开机效率   | 开机质量   | 开/停机时间占上 | ť        |
| 显见    |        | 1.10  | 1.10   |        | 1.00     | 1.00     |

#### 4.6 添加功能块 MpOeeCoreConfig

该功能块用来配置班次及其它配置选项,从 mplink 文件读取或写入班次信息。本版本 (V2.0)实现了在线修改功能,并加入时间保护。

该功能块使用的 MpLink 和 MpOeeCore 一样。它负责为 MpOeeCore 保存或调用配置 文件。

"Configuration"输入端用来指定配置变量。

"Save"命令用来保存配置文件。

"Load"命令用来加载配置文件,Load 上来的参数会覆盖当前 MpOeeCoreConfigType 结构体中的参数。

```
MpOeeCoreConfig_0.MpLink := ADR(gOeeCore);
MpOeeCoreConfig_0.Enable := NOT(MpOeeCoreConfig_0.Error);
MpOeeCoreConfig_0.Configuration := ADR(CoreConfig);
MpOeeCoreConfig_0.Load := gOeeCtr.Cmd.Load;
MpOeeCoreConfig_0.Save := gOeeCtr.Cmd.Save;
```

配置 MpOeeCoreConfigType(上图中 Config 变量)结构体。该结构体与配置文件内

容一致,以下说明同样适用于配置文件中的参数配置。

| 🖃 🛷 Config                                       | MpDeeCoreCon   | local |                                      |
|--------------------------------------------------|----------------|-------|--------------------------------------|
| <ul> <li>RecordingSizeShiftStatistics</li> </ul> | UDINT          |       | 20                                   |
| – A RecordingSizeTimeline                        | UDINT          |       | 20                                   |
| Record Memory                                    | MpOeeMemoryE   |       | mpOEE_MEM_SRAM                       |
| 🕂 🧇 Shifts                                       | MpOeeShiftParT |       |                                      |
| i⊈- I Shifts[0]                                  | MpOeeShiftParT |       |                                      |
| - 🔷 Name                                         | STRING[20]     |       | 'Moming'                             |
| 🕂 🔶 TotalTime                                    | MpOeeTimeSlot  |       |                                      |
| Start                                            | TIME_OF_DAY    |       | TOD#00:00:00                         |
| └- ϕ End                                         | TIME_OF_DAY    |       | TOD#14:00:00                         |
| 🗄 🧼 ScheduledDowntime                            | MpOeeSchedule  |       |                                      |
| ⊕- 🔷 Shifts[1]                                   | MpOeeShiftParT |       |                                      |
| ⊕- 🔷 Shifts[2]                                   | MpOeeShiftParT |       |                                      |
| ⊕- 🔷 Shifts[3]                                   | MpOeeShiftParT |       |                                      |
| ⊡- 🔷 Shifts[4]                                   | MpOeeShiftParT |       |                                      |
| 🗄 🧼 Export                                       | MpOeeExport Ty |       |                                      |
| –                                                | BOOL           |       | TRUE                                 |
| –                                                | STRING[50]     |       | 'ShiftStatistics_%Y_%m_%d_%H_%M.csv' |
| – 🔷 Timeline                                     | BOOL           |       | TRUE                                 |
| –                                                | STRING[50]     |       | 'Timeline_%Y_%m_%d_%H_%M.csv'        |
| — TimeStampPattem                                | STRING[50]     |       | "%Y-%m-%d %H:%M:%S'                  |
| DecimalDigits                                    | UINT           |       | 2                                    |
| - 🔷 Column Separator                             | STRING[1]      |       | 22                                   |
| 🗆 🔷 DecimalMark                                  | STRING[1]      |       | 20<br>2                              |

该配置变量定义了机器在工作中所使用的单个班次信息。使用"班次"参数定义了下列设

● 班次名称

置:

- 班次的开始和结束时间
- 计划内的停机时间(例如:午饭时间)

机器的每次状态更新都会产生一条记录,记录的存储区域可以使用"RecordMemory"来 指定,有以下可选选项:

- MpOEE\_MEM\_SRAM:条件允许下的第一选择。如果有充足的SRAM可用,所有记录都可以直接保存在这里,可用内存大小通过"RecordingSizeShiftStatistics"或者 "RecordingSizeTimeLine"来指定。
- mpOEE\_MEM\_ROM:如果没有足够的 RAM 内存,那么可用这个设置把每条记录都传送到 USERROM 中,可用内存大小通过"RecordingSize"来指定。如果控制器掉电,这些记录也是永久保存(retain)的。但是 USERROM 是在每条记录之后访问的,速度较慢。

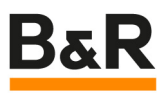

 mpOEE\_MEM\_TEMP:如果有足够的DRAM,所有的记录可以直接存储在DRAM中, 可用内存大小通过"RecordingSizeShiftStatistics"或者"RecordingSizeTimeLine"来指定。
 缺点就是当控制器掉电后数据会丢失。

注意: 当使用电池保存的内存时,必须要为控制器配置足够的变量内存,如下图。

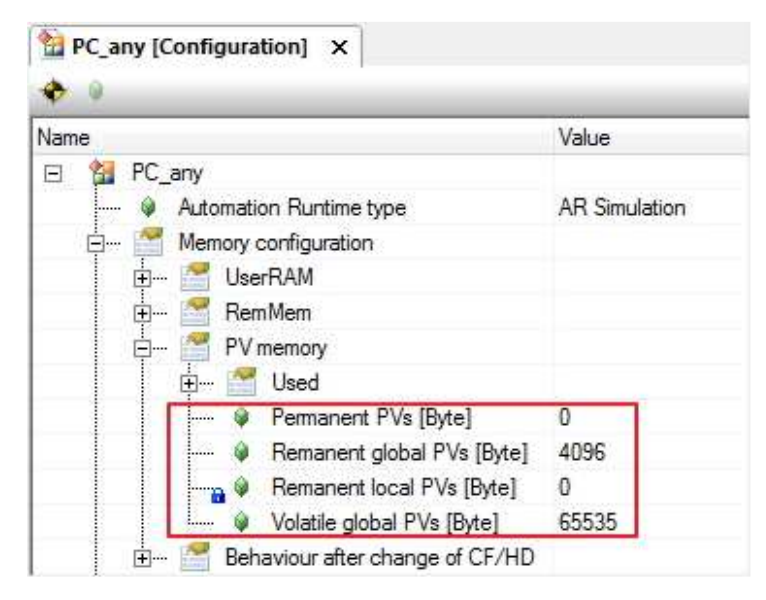

如果当前数据已经导出,系统会按照 Export (MpOeeExportType)中的设置对文件命 令等。导出文件名的命名使格式"ShiftStatisticsFileNamePatten"或者

"TimelineFileNamePattern":

- Default format (默认格式): ShiftStatistics\_%Y\_%m\_%d\_%H\_%M.csv (例如, ShiftStatistics\_1990\_03\_25\_01\_13)
- Adjusted format(调整格式,例如): Timeline\_%d \_%m\_%Y(例如, Timeline\_25\_03\_1990)

下表中是调整格式时的可用选项:

| Code | Description                                                                                            |
|------|----------------------------------------------------------------------------------------------------|
| %u   | Use UTC time (otherwise, local time will be used)                                                      |
| %Н   | Hour in 24-hour format. Zero at the beginning if necessary: 00 - 23                                    |
| %I   | Hour in 12-hour format. Zero at the beginning if necessary: 01 - 12                                    |
| %k   | Hour in 24-hour format: 0 - 23                                                                         |
| %M   | Minutes within an hour. Zero at the beginning if necessary: 00 - 59                                    |
| %S   | Seconds within a minute. Zero at the beginning if necessary: 00 - 59                                   |
| %L   | Milliseconds within a second. Zero at the beginning if necessary: 000 - 999                            |
| %z   | Local shift to UTC time                                                                                |
| %s   | Seconds since 1 January 1970                                                                           |
| %C   | Four-digit year divided by 100. Displayed with two digits. Zero at the beginning if necessary: 00 - 99 |
| %Y   | Year as a four-digit number. Zero at the beginning if necessary                                        |
| %у   | The last two digits of the year. Zero at the beginning if necessary: 00 - 99                           |
| %m   | Month. Zero at the beginning if necessary: 01 - 31                                                     |
| %d   | Day of the month. Zero at the beginning if necessary: 01 - 31                                          |
| %e   | Day of the month: 1 - 31                                                                               |
| %R   | Time as 24-hour display: "%H:%M"                                                                       |
| %Т   | Time as 24-hour display: "%H:%M:%S"                                                                    |
| %D   | Date formatted as: "%m/%d/%y"                                                                          |
| %F   | Date in accordance with ISO 8601: "%Y-%´m-%d"                                                          |
| %c   | Date and time formatted as: "%F %T.%L"                                                                 |

想要导出的数据可以使用"Timeline"或者"ShiftStatistics"参数来定义。如果文件保存成,csv格式,那么"ColumnSeparator"中设定的字符就用做数据之间的分隔符。 "DecimalMark"中设定的字符用作小数分隔符的显示字符。

● 班次/计划停机时间说明

班次时间的结束时间不可比开始时间靠前,程序已做保护,有进 service 可能;

设置班次时间后,不可使用空班次名称,否则肯定进 service。程序已做保护,赋值一个 "shift"名称;

计划停机时间范围不可大于班次时间,否则肯定进 service,程序已做保护。

# 4.7 添加上位接口功能块 MpOeeListUI

该功能块用来建立班次信息列表的上位连接变量。

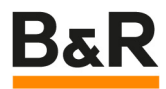

该功能块所使用的 MpLink 和 MpOeeCore 一样。所有 MpOeeCore 所记录的内容都会 由 MpOeeListUI 显示出来。该功能块使用的前提是 MpOeeCore 功能块是激活的。 MpOeeListUI 在 VC4 和当前存储的记录之间建立了连接,通过 Refresh 命令可以更新 HMI 的上位显示应用。数据交换通过 MpOeeListUIConnectType(下图中 ListUIConnect 变量的 数据类型)进行。

> MpOeeListUI\_0.MpLink MpOeeListUI\_0.Enable MpOeeListUI\_0.UIConnect

:= ADR(gOeeCore); := NOT(MpOeeListUI\_0.Error); := ADR(ListUIConnect);

MpOeeListUIConnectType 说明

该数据类型包含上位显示的必需信息。

| 参数     | 数据类型                  | 描述     |
|--------|-----------------------|--------|
| Status | MpOeeUIStatusEnum     | 当前操作   |
| Output | MpOeeUIListOutputType | 输出信息   |
| Filter | MpOeeUIFilterType     | 过滤记录信息 |

其中 Output (MpOeeUIListOutputType) 是主要的列表信息。

| 参数           | 数据类型           | 描述             |
|--------------|----------------|----------------|
| StartTime    | TIME_OF_DAY 类型 | 所有班次 ID 的开始时间  |
|              | 数组[019]        |                |
| EndTime      | TIME_OF_DAY 类型 | 所有班次ID的结束时间    |
|              | 数组[019]        |                |
| ShiftName    | 字符串数组[019]     | 班次名称           |
| Availability | REAL 类型数组[019] | 可用性            |
| Performance  | REAL 类型数组[019] | 性能             |
| Quality      | REAL 类型数组[019] | 质量             |
| OEE          | REAL 类型数组[019] | 综合设备效率         |
| TargetPieces | UDINT 类型数组     | 班次开始后的目标产品生产数量 |

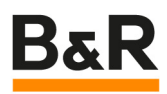

|                  | 1               |                                        |
|------------------|-----------------|----------------------------------------|
|                  | [019]           |                                        |
| TotalPieces      | UDINT 类型数组      | 班次开始后的实际产品生产数量                         |
|                  | [019]           |                                        |
| GoodPieces       | UDINT 类型数组      | 班次开始后的合格产品生产数量                         |
|                  | [019]           |                                        |
| RejectPieces     | UDINT 类型数组      | 班次开始后的次品产品生产数量                         |
|                  | [019]           |                                        |
| AverageCycleTime | TIME 类型数组[019]  | 班次开始后的平均产品生产周期                         |
| IdleCycleTime    | TIME 类型数组[019]  | 班次开始后的平均产品空闲时间                         |
| TotalTime        | MpOeeUITimeType | 班次开始后的总的运行时间                           |
|                  | 类型数组[019]       |                                        |
| SchedDowntime    | MpOeeUITimeType | 班次开始后的计划内停机                            |
|                  | 类型数组[019]       |                                        |
| UnschedDowntime  | MpOeeUITimeType | 班次开始后的计划外停机                            |
|                  | 类型数组[019]       |                                        |
| Uptime           | MpOeeUITimeType | 班次开始后的运行时间                             |
|                  | 类型数组[019]       |                                        |
| PageUp           | BOOL            | 跳到页面的最上端,之后每次向上滚动一页。                   |
|                  |                 | VC4 连接: Button / Type: SetDatapoint 的数 |
|                  |                 | 据点                                     |
| PageDown         | BOOL            | 跳到页面的最末端,之后每次向下滚动一页。                   |
|                  |                 | VC4 连接: Button / Type: SetDatapoint 的数 |
|                  |                 | 据点                                     |
| StepUp           | BOOL            | 选择列表中上一条                               |
|                  |                 | VC4 连接: Button / Type: SetDatapoint 的数 |
|                  |                 | 据点                                     |
| StepDown         | BOOL            | 选择列表中下一条                               |
|                  |                 | VC4 连接: Button / Type: SetDatapoint 的数 |
|                  |                 |                                        |

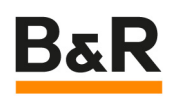

|            |      | 据点                             |
|------------|------|--------------------------------|
| RangeStart | REAL | 连接到进度条,用来表明当前显示的是哪一部           |
|            |      | 分。该参数连接的是范围的开始部分。总的范           |
|            |      | 围应该对应于列表的长度,"Range"应该对应        |
|            |      | 于一页中显示的长度。                     |
|            |      | VC4 连接: Scale 的 StartDatapoint |
| RangeEnd   | REAL | 连接到进度条,用来表明当前显示的是哪一部           |
|            |      | 分。该参数连接的是范围的结束部分。总的范           |
|            |      | 围应该对应于列表的长度,"Range"应该对应        |
|            |      | 于一页中显示的长度。                     |
|            |      | VC4 连接: Scale 的 EndDatapoint   |

部分变量连接如下图所示:

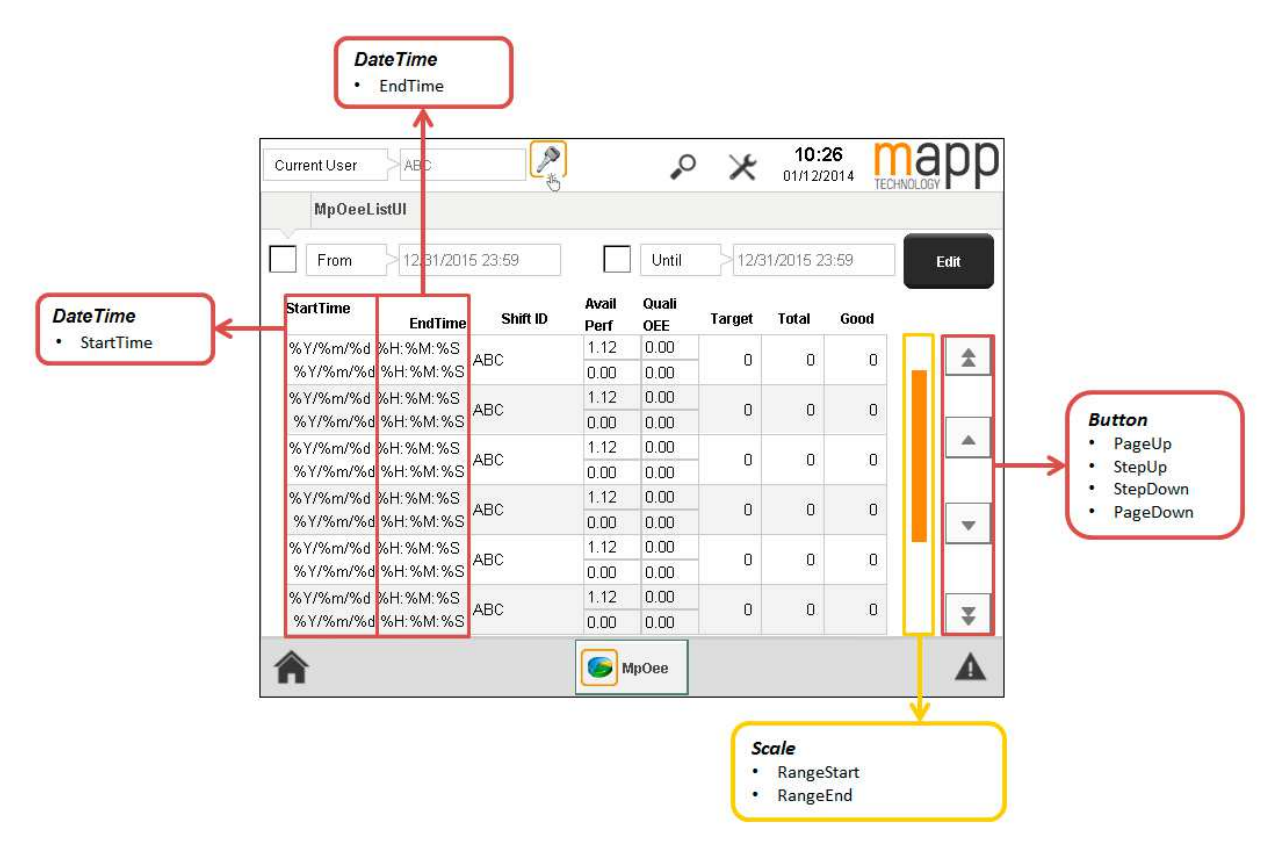

下图是测试程序页面。

| Current User  | }                                          |                  |                         |                         | P        | ×            | <b>16:3</b><br>08/08/2 | <b>31</b><br>1023 | mapp<br>services |
|---------------|--------------------------------------------|------------------|-------------------------|-------------------------|----------|--------------|------------------------|-------------------|------------------|
| MpOee<br>Care | MpOee MpOee MpOee Timelin                  | e MpOee<br>Trend |                         | MpOee<br>Shift<br>Total | 1970/01/ | /01 00:00:01 | , 1                    | From              |                  |
|               | FilterSettings                             | Quali            | Perf<br>MpOeeLis<br>tUI | OEE<br>Good             | Avail    | Shift ID     | EndTime                |                   |                  |
|               | 2023/08/08 16:30:00 2023/08/08 16:40:00    | shiftO           | 1.00                    | 1.00<br>1.10            | 5399     | 6939         | 5933                   | <b>*</b>          |                  |
|               | 2023/08/08 15:30:00<br>2023/08/08 15:40:00 | shift1           | 0.97                    | 1.00<br>0.65            | 6399     | 3529         | 3529                   |                   |                  |
|               | 2023/08/08 15:30:00<br>2023/08/08 15:40:00 | shift0           | 1.00                    | 1.00                    | 6399     | 5971         | 5956                   | <b>^</b>          |                  |
|               | 2023/08/08 14:00:00<br>2023/08/08 22:00:00 | Afternoon        | 1.00                    | 0.00                    | 225743   | 0            | 0                      | Ţ                 |                  |
|               | 2023/08/08 14:00:00<br>2023/08/08 22:00:00 | shiftO           | 0.00                    | 0.00<br>0.00            | 225743   | 0            | 0                      |                   |                  |
|               | 2023/08/08 14:20:00<br>2023/08/08 14:50:00 | a                | 0.95                    | 1.00<br>1.42            | 11999    | 17017        | 17007                  | ¥                 |                  |
| A             |                                            |                  |                         |                         |          | Export       |                        |                   | A                |

# 4.8 添加上位接口功能块 MpOeeTimeLineUI

该功能块将班次和他们的状态变化按时间顺序在上位显示出来。

该功能块所使用的 MpLink 和 MpOeeCore 一样。所有 MpOeeCore 所记录的内容都会 由 MpOeeTimelineUI 显示出来。该功能块使用的前提是 MpOeeCore 功能块是激活的。 MpOeeTimelineUI 在 VC4 和当前存储的记录之间建立了连接,,通过 Refresh 命令可以更 新 HMI 的上位显示应用。数据交换通过 MpOeeTimelineUIConnectType(下图中

## TimelineUIConnect 变量)进行。

```
MpOeeTimelineUI_0.MpLink := ADR(gOeeCore);
MpOeeTimelineUI_0.Enable := 1;
MpOeeTimelineUI_0.UIConnect := ADR(TimelineUIConnect);
```

```
MpOeeTimelineUI_0();
```

该功能块列表的每个事件都表示机器的状态发生了变化。上位的列表显示如下图所示。

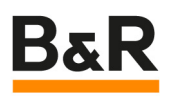

| Current User  | }                      |                   |                         |                | ۶ X                | <b>16:15</b><br>08/08/2023 | map<br>SERVICES |
|---------------|------------------------|-------------------|-------------------------|----------------|--------------------|----------------------------|-----------------|
| MpOee<br>Core | MpOee<br>List          | MpOee<br>Timeline | MpOee<br>Trend          | MpOee<br>Shift |                    |                            |                 |
| 1             | From                   |                   | 0:00                    |                | 970/01/01 00:00:00 | Edit                       |                 |
|               | StartTime              | Shift ID          | ProductionState         | Reason         | Duration           |                            |                 |
|               | 08/08/2023             | shift1            | UPTIME                  |                | 00:04:00           | \$                         |                 |
|               | 08/08/2023             | shift1            | SCHEDULED<br>DOWNTIME   | dt10           | 00:01:00           |                            | -               |
|               | 08/08/2023<br>15:34:49 | shift1            | UPTIME                  |                | .00:00:11          |                            |                 |
|               | 08/08/2023             | shift1            | UNSCHEDULED<br>DOWNTIME | BRCN           | 00:00:17           |                            |                 |
|               | 08/08/2023             | shift1            | UPTIME                  |                | 00:04:33           |                            |                 |
|               | 08/08/2023             | shiftO            | UPTIME                  |                | 00:00:00           | ¥                          |                 |

# MpOeeTimelineUIConnectType 说明

| 参数     | 数据类型                      | 描述           |
|--------|---------------------------|--------------|
| Status | MpOeeUIStatusEnum         | 当前操作         |
| Output | MpOeeUITimelineOutputType | 显示过滤后的班次统计信息 |
| Filter | MpOeeUIFilterType         | 过滤班次统计信息     |

# 其中,Output – MpOeeUITimelineOutputType 是主要参数:

|   | 参数      | 数据类型                | 描述                 |
|---|---------|---------------------|--------------------|
|   | Display | MpOeeUITimelineLine | 当前班次的状态变化列表        |
|   |         | Type 类型数组[019]      |                    |
|   | PageU   | BOOL                | 跳到页面的最上端,之后每次向上滚动一 |
| р |         |                     | 页。                 |

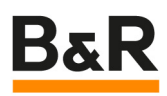

|        |      | VC4 连接: Button / Type: SetDatapoint |
|--------|------|-------------------------------------|
|        |      | 的数据点                                |
| PageD  | BOOL | 跳到页面的最末端,之后每次向下滚动一                  |
| own    |      | 页。                                  |
|        |      | VC4 连接: Button / Type: SetDatapoint |
|        |      | 的数据点                                |
| StepUp | BOOL | 选择列表中上一条                            |
|        |      | VC4 连接: Button / Type: SetDatapoint |
|        |      | 的数据点                                |
| StepDo | BOOL | 选择列表中下一条                            |
| wn     |      | VC4 连接: Button / Type: SetDatapoint |
|        |      | 的数据点                                |
| Range  | REAL | 连接到进度条,用来表明当前显示的是哪                  |
| Start  |      | 一部分。该参数连接的是范围的开始部分。总                |
|        |      | 的范围应该对应于列表的长度,"Range"应该             |
|        |      | 对应于一页中显示的长度。                        |
|        |      | VC4 连接: Scale 的 StartDatapoint      |
| Range  | REAL | 连接到进度条,用来表明当前显示的是哪                  |
| End    |      | 一部分。该参数连接的是范围的结束部分。总                |
|        |      | 的范围应该对应于列表的长度,"Range"应该             |
|        |      | 对应于一页中显示的长度。                        |
|        |      | VC4 连接: Scale 的 EndDatapoint        |

后面6个参数的作用和之前的一样,可以参考下图,这里不再详细介绍。

|                      |          |                         | Until  | 12/31/2015 23:59      | Edit     |                                             |
|----------------------|----------|-------------------------|--------|-----------------------|----------|---------------------------------------------|
| StartTime            | Shift ID | ProductionState         | Reason | Duration              |          |                                             |
| om/%d/%Y<br>oH:%M:%S | BC       | UNSCHEDULED<br>DOWNTIME | ABC    | TimelineMinute1};{T   | <b>±</b> |                                             |
| m/%d/%Y<br>H:%M:%S   | вс       | UNSCHEDULED<br>DOWNTIME | ABC    | TimelineMinute2};{T   |          | Button                                      |
| m/%d/%Y<br>H:%M:%S   | BC       | UNSCHEDULED<br>DOWNTIME | ABC    | TimelineMinute3}:{T   |          | PageUp     StepUp                           |
| m/%d/%Y<br>H:%M:%S   | вс       | UNSCHEDULED<br>DOWNTIME | ABC    | TimelineMinute4}:{T   | -        | <ul><li>StepDown</li><li>PageDown</li></ul> |
| m/%d/%Y<br>H:%M:%S   | BC       | UNSCHEDULED<br>DOWNTIME | ABC    | TimelineMinute5}:{T., |          |                                             |
| m/%d/%Y<br>H:%M:%S   | BC       | UNSCHEDULED<br>DOWNTIME | ABC    | TimelineMinute6}:{T   | ¥        |                                             |
|                      |          | <b>S</b>                | MpOee  |                       |          |                                             |

下图是测试程序画面

| Current User  | }                      |                   |                       |                | 0          | ×        | <b>16:31</b><br>08/08/2023 | Mapp<br>SERVICES |
|---------------|------------------------|-------------------|-----------------------|----------------|------------|----------|----------------------------|------------------|
| MpOee<br>Core | MpOee<br>List          | MpOee<br>Timeline | MpOee<br>Trend        | MpOee<br>Shift |            |          |                            |                  |
|               | StartTime              | Shift ID          | ProductionState       | Reason         | 1970/01/01 | Duration | Edit                       |                  |
|               | 08/08/2023             | shift0            | UPTIME                |                |            | 00:00:00 | \$                         |                  |
|               | 08/08/2023<br>16:25:00 | shift0            | SCHEDULED<br>DOWNTIME | dta            | ł          | 00:01:00 |                            |                  |
|               | 08/08/2023<br>16:20:00 | shiftO            | UPTIME                |                |            | 00:05:00 |                            |                  |
|               | 08/08/2023<br>15:36:00 | shift1            | UPTIME                |                |            | 00:04:00 |                            |                  |
|               | 08/08/2023             | shift1            | SCHEDULED<br>DOWNTIME | dt10           |            | 00:01:00 |                            |                  |
|               | 08/08/2023<br>15:34:49 | shift1            | UPTIME                |                |            | 00:00:11 | ¥                          |                  |
| A             |                        |                   |                       |                |            |          |                            | ▲                |

Display – MpOeeUITimelineLineType 结构体说明。该结构体主要用于显示具体的班次状态

信息。

| 参数              | 数据类型                       | 描述        |
|-----------------|----------------------------|-----------|
| StartTime       | DATE_AND_TIME              | 状态的开始时间   |
| ShiftName       | STRING[20]                 | 班次名称      |
| ProductionState | MpOeeUIProductionStateEnum | 生产状态      |
| Reason          | STRING[80]                 | 产生状态的原因   |
| Duration        | MpOeeUITimeType            | 状态持续时间    |
| DurationBar     | MpOeeUITimeBargraphType    | 图形化状态持续时间 |

上面参数的内容分别对应于某一个状态的具体列表信息。

| Current User         | АВС            |                         | <i>• •</i> | to:26                 | app      |
|----------------------|----------------|-------------------------|------------|-----------------------|----------|
| MpOeeTi              | melineUl       |                         |            | 1.53110               |          |
| From                 | 212/31/2015 23 | 3:59                    | Until 1    | 2/31/2015 23:59       | Edit     |
| StartTime            | Shift ID       | ProductionState         | Reason     | Duration              | 1        |
| %m/%d/%Y<br>%H:%M:%S | ABC            | UNSCHEDULED<br>DOWNTIME | ABC        | TimelineMinute1}:{T   | <b>±</b> |
| %m/%d/%Y<br>%H:%M:%S | ABC            | UNSCHEDULED<br>DOWNTIME | ABC        | TimelineMinute2}:{T   |          |
| %m/%d/%Y<br>%H:%M:%S | ABC            | UNSCHEDULED<br>DOWNTIME | ABC        | TimelineMinute3};{T., |          |
| %m/%d/%Y<br>%H:%M:%S | ABC            | UNSCHEDULED<br>DOWNTIME | ABC        | TimelineMinute4};{T   |          |
| %m/%d/%Y<br>%H:%M:%S | ABC            | UNSCHEDULED<br>DOWNTIME | ABC        | TimelineMinute5};{T   | -        |
| %m/%d/%Y<br>%H:%M:%S | ABC            | UNSCHEDULED<br>DOWNTIME | ABC        | TimelineMinute6}:{T   | Ŧ        |
| <b>^</b>             | MpOe           | e L                     | ₽          |                       |          |

其中 Duration 和 DurationBar 都是显示某个状态的持续时间的。Duration 是以时间格式显示,但是这个参数不是时间类型,而是时、分、秒组合的结构体,mappDemo中使用了text snippets 的方式将这三者组合在了一起。

| Index 🔺    | English                                             |
|------------|-----------------------------------------------------|
| <u>▲</u> 0 | {TimelineHour1}:{TimelineMinute1}:{TimelineSecond1} |
| A 1        | {TimelineHour2}:{TimelineMinute2}:{TimelineSecond2} |
| A 2        | {TimelineHour3}:{TimelineMinute3}:{TimelineSecond3} |
| A 3        | {TimelineHour4}:{TimelineMinute4}:{TimelineSecond4} |
| ▲ 4        | {TimelineHour5}:{TimelineMinute5}:{TimelineSecond5} |
| ▲ 5        | {TimelineHour6}:{TimelineMinute6}:{TimelineSecond6} |

DurationBar 可以用棒状图的形式显示该状态的持续时间,还可以设置颜色。如果当前页面有 5 条 timeline,时间最长的那个是满的,其他按照比例调整长度。

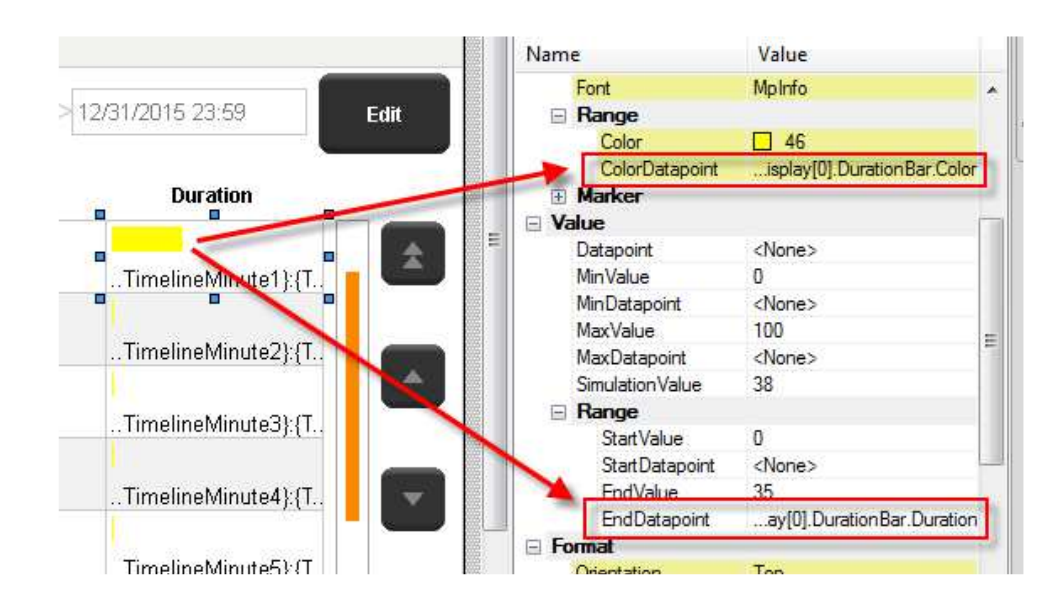

# 4.9 添加上位接口功能块 MpOeeTrendUI

该功能块可以以图的形式显示 OEE 和它的各个组成部分。

该功能块所使用的 MpLink 和 MpOeeCore 一样。所有 MpOeeCore 所记录的内容都会 由 MpOeeTrendUI 显示出来。该功能块使用的前提是 MpOeeCore 功能块是激活的。 MpOeeTrendUI 在 VC4 和当前存储的记录之间建立了连接,,通过 Refresh 命令可以更新

HMI 的上位显示应用。数据交换通过 MpOeeTrendUIConnectType(下图中

TrendUIConnect 变量)进行。

| MpOeeTrendUI_0.MpLink    | := ADR(gOeeCore);             |
|--------------------------|-------------------------------|
| MpOeeTrendUI_0.Enable    | := NOT(MpOeeTrendUI_0.Error); |
| MpOeeTrendUI_0.UIConnect | := ADR(TrendUIConnect);       |

收集的 OEE 数据会显示多条 trend 曲线。

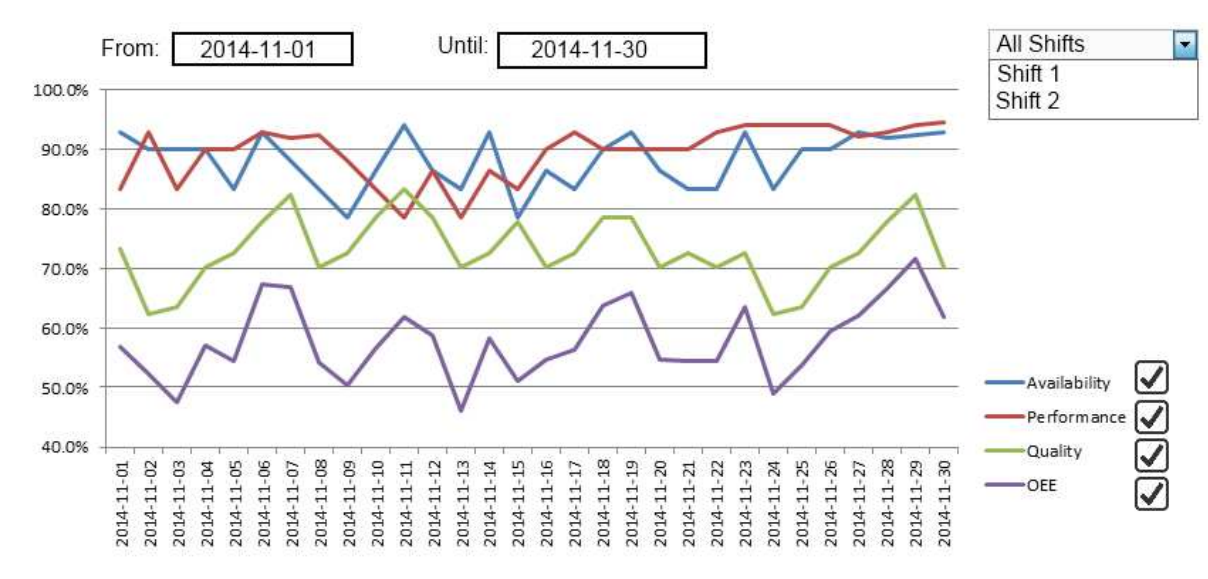

# 下图是测试程序页面

| Current User  | }                                                                                                    |                   |                |                         | ,0      | ×            | <b>16:31</b><br>08/08/2023 | mapp<br>services |
|---------------|----------------------------------------------------------------------------------------------------|-------------------|----------------|-------------------------|---------|--------------|----------------------------|------------------|
| MpOee<br>Core | MpOee<br>List<br>From                                                                                                    | MpÖee<br>Timeline | MpOee<br>Trend | MpOee<br>Shift<br>Until | 1970/01 | /01 00:00:00 | Edit                       |                  |
|               | OEE 1.05 0.98 0.91 0.84 0.77 0.70 0.66 0.49 0.42 0.36 0.42 0.36 0.28 0.21 0.14 0.04 0.42 0.36 0.28 0.21 0.14 0.04 0.14 0.00 0.14 0.00 0.14 0.14 | Availability      |                | Performance             |         | Quality      |                            |                  |
|               | 08/                                                                                                    | 09/2023 00:00:00  |                |                         |         |              | 08/11/2023 12:00:00        |                  |
| A             |                                                                                                    |                   |                |                         |         |              |                            | A                |

# MpOeeTrendUIConnectType 说明

| 参数 | 数据类型 | 描述 |
|----|------|----|
|----|------|----|

| Status       | MpOeeStatusEnum      | 当前操作              |
|--------------|----------------------|-------------------|
| OEE          | MpOeeUITrendType     | 综合设备效率(OEE)的图形化曲线 |
| Availability | MpOeelOTrendType     | 使用率的图形化曲线         |
| Performance  | MpOeeUITrendType     | 性能的图形化曲线          |
| Quality      | MpOeeUITrendType     | 质量的图形化曲线          |
| ShiftLlist   | MpOeeUIShiftListType | 选择想要显示曲线的班次       |
| Filter       | MpOeeUIFilterType    | 过滤班次统计信息          |

# 其中, MpOeeUITrendType 类型说明如下。

| 参数             | 数据类型          | 描述               |
|----------------|---------------|------------------|
| SampleData     | REAL 类型数组     | trend 曲线中的值      |
|                | [0365]        |                  |
| SampleRate     | UDINT         | trend 采样率        |
| SampleCount    | UDINT         | 现实的数据个数          |
| SampleDateTime | DATE_AND_TIME | trend 数据记录的开始点时间 |
| MinValue       | REAL          | Y轴显示的刻度的最小值      |
| MaxValue       | REAL          | Y轴显示的刻度的最大值      |
| HideCurve      | BOOL          | 曲线的可见性           |
| TimeZoom       | REAL          | Trend 时间轴的缩放     |
| TimeScroll     | REAL          | Trend 时间轴的滚动     |

上述变量的关联位置如下。建议导入例子页面后,使用 refactor 替换为当前变量。

# BaR

| Visualization                    | ø  | < Index 📥 | Name                                                  | Properties                      | Ø×                         |
|----------------------------------|----|-----------|-------------------------------------------------------|---------------------------------|----------------------------|
| 🍋 Languages                      | 6  | 1800      | MpOeeTrendUI_OEE                                      | TrendData : MpOeeTrendUI_0      | EE 🔹 👻                     |
| ⊕@ Text Groups<br>⊕@ Unit Groups |    | 1801      | MpOeeTrendUI_Availability<br>MpOeeTrendUI_Performance | ∎• क• ♦ №                       |                            |
| Visu                             |    | 1803      | MpOeeTrendUI Quality                                  | Name                            | Value                      |
|                                  |    |           | 1997 D. P. 1997 D 72 D. 4                             | Name<br>Index<br>Type           | MpOeeTrendUI_OEE<br>1800   |
| 🗄 🐻 Color Maps                   |    |           |                                                       | E Record                        | Usci                       |
| E Common Layers                  |    |           |                                                       | Mode                            | Single                     |
| 🕀 🖓 Fonts                        |    |           |                                                       | SampleRate                      | 1                          |
| H- S Reys                        | =  |           |                                                       | SampleRateDatapoint             | dUIConnect.OEE.SampleRate  |
| Palette                          |    |           |                                                       | Value                           |                            |
| Processes                        |    |           |                                                       | UserDatapoint                   | dUIConnect.OEE.SampleData  |
| Style Sheets                     |    |           |                                                       | SampleCountDatapoint            | UIConnect.OEE.SampleCount  |
| Text Groups                      |    |           |                                                       | SampleDateTimeDatap<br>MieValue | onnect.UEE.SampleDateTime  |
| 🗄 🖓 Trends                       |    |           |                                                       | MinDatapoint                    | rendUlConnect OEE MinValue |
|                                  |    |           |                                                       | MaxValue                        | 1                          |
| Image: Trend Data                |    | -         |                                                       | MaxDatapoint                    | endUlConnect.OEE.MaxValue  |
| a a ta                           | 0. |           |                                                       | Simulation Value                | Random                     |
| DOIS                             |    |           |                                                       | Description                     |                            |
| Basic Controls                   | 1  | 3         |                                                       |                                 |                            |
| Ҟ 🔂 🏣 🧊 📟                        |    |           |                                                       |                                 |                            |

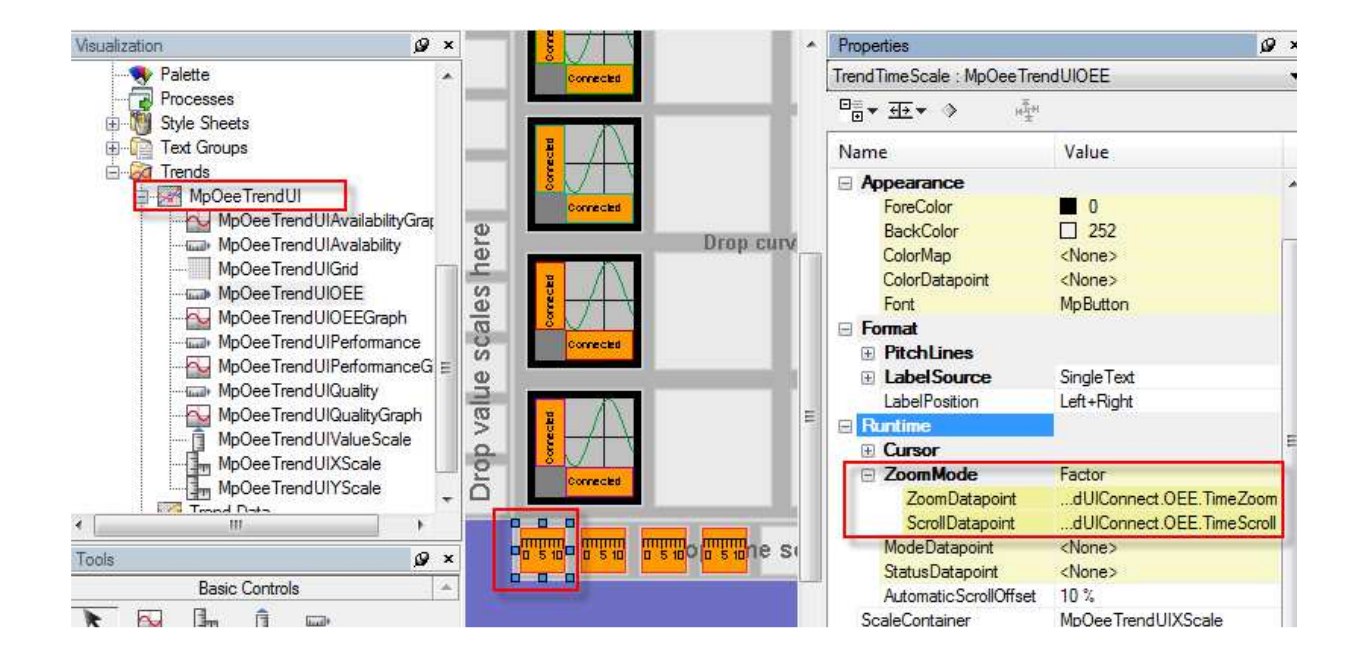

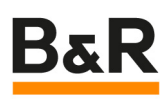

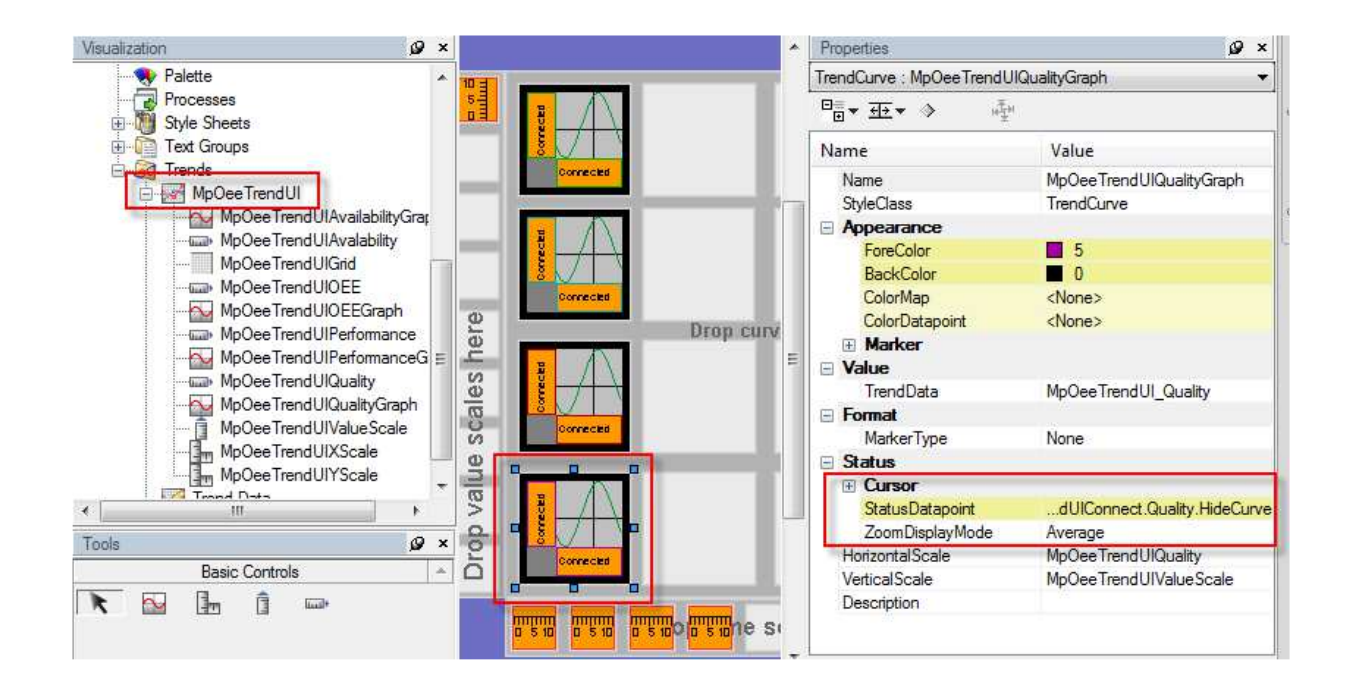

MpOeeUIShiftListType 说明。当有多个机器的 OEE 要显示时,可以做一个 Listbox, 通过 Listbox 选择需要显示的机器的 OEE 曲线。

| 参数            | 数据类型           | 描述                               |
|---------------|----------------|----------------------------------|
| ShiftNames    | STRING[20]类型数组 | 已有班次列表                           |
|               | [05]           | VC4 连接: Listbox 的 TextDatapoint  |
| SelectedIndex | UINT           | 列表中当前选择的记录的 Index 号              |
|               |                | VC4 连接: Listbox 的 IndexDatapoint |
| MaxSelection  | USINT          | 列表最后一条记录的 Index 号                |
|               |                | VC4 连接: Listbox 的 MaxDatapoint   |

#### 5 UI 功能块的通用结构体说明

MpOee 中共有 3 个 UI 功能块,其中 MpOeeListUI 和 MpOeeTimelineUI 这两个 UI 功能块都是对应于列表显示,列表的配置和功能有一定相似之处,因此也使用到了同样的结构体,下面统一介绍。

### (1) UI 配置变量 UISetup

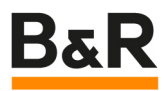

虽然 MpOeeListUI 和 MpOeeTimelineUI 这两个 UI 功能块的 UISetup 变量的结构体类型不一致,但结构体内容是一样的,和我们其它大多数 Mp 组件的 UISetup 一样。主要定义了列表中显示的条目数,和上下滚动时的预览数。

| 参数            | 数据类型  | 值  | 描述              |
|---------------|-------|----|-----------------|
| *****ListSize | UINT  | 10 | 上位界面中一页中现实的条目个数 |
| ScrollWindow  | USINT | 0  | 上下滚动时可预览的条目个数   |

#### (2) UIConnect 变量中的 Status 参数

MpOeeUIStatusEnum 是一个枚举类型,提供了当前的状态信息,包含以下值。

| 枚举值                    | 描述       |
|------------------------|----------|
| mpOEE_UI_STATUS_IDLE   | 当前没有操作   |
| mpOEE_UI_STATUS_UPDATE | 正在执行更新   |
| mpOEE_UI_STATUS_FILTER | 显示过滤结果窗口 |

### (3) UIConnect 变量中的 Filter 参数

### MpOeeUIFilterType

该结构体可以对数据进行过滤,以便于对数据的查找。

| 参数                 | 数据类型                     | 描述                                   |
|--------------------|--------------------------|--------------------------------------|
| ShowDialog         | BOOL                     | 用于弹出对话框的命令                           |
|                    |                          | VC4 连接: Button / Type : SetDatapoint |
|                    |                          | 的数据点                                 |
| Dialog             | MpOeeUIFilterDialogType  | 设置 filter 的窗口                        |
| Current            | MpOeeUICurrentFilterType | 显示当前 filter 的设置                      |
| DefaultLayerStatus | UINT                     | Filter 设置窗口所在层的 Status               |
|                    |                          | Datapoint                            |

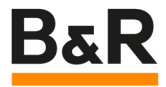

ShowDialog 是一个命令,通常关联在一个按钮上,当按钮按下,弹出设置 Filter 的窗口,该窗口上的 Filter 设置使用的是 Dialog 参数。此外,为了能够直观的让操作人员了解当前的 Filter 设置情况,可以使用 Current 参数直接放置在 ListUI 的显示页面。

| Current                                |          |               |              |        |          | Button<br>• ShowDi |
|----------------------------------------|----------|---------------|--------------|--------|----------|--------------------|
| rrent User                             | P        |               | 0            | ×      | 10:2     | 26 Ma              |
| MpOeeListU                             | -6       |               |              |        | .0171272 | TECHNOLO           |
| From 212/31/201                        | 5 23:59  |               | Until        | 12/3   | 1/2015 2 | 3:59               |
| tartTime<br>EndTime                    | Shift ID | Avail<br>Perf | Quali<br>OEE | Target | Total    | Good               |
| 6Y/%m/%d %H:%M:%S<br>%Y/%m/%d %H:%M:%S | ABC      | 1.12<br>0.00  | 0.00         | 0      | O        | 0                  |
| 6Y/%m/%d %H:%M:%S<br>%Y/%m/%d %H:%M:%S | ABC      | 1.12          | 0.00         | Ö      | Ö        | D                  |
| 6Y/%m/%d %H:%M:%S<br>%Y/%m/%d %H:%M:%S | ABC      | 1.12          | 0.00         | Q      | Q        | 0                  |
| 6Y/%m/%d %H:%M:%S<br>%Y/%m/%d %H:%M:%S | ABC      | 1.12          | 0.00         | 0      | 0        | 0                  |
| 6Y/%m/%d %H:%M:%S<br>%Y/%m/%d %H:%M:%S | ABC      | 1.12          | 0.00         | Ō      | Ö        | 0                  |
| 6Y/%m/%d %H:%M:%S                      | ABC      | 1.12          | 0.00         | 0      | 0        | 0                  |

使用 Edit 按钮打开设置 Filter 的对话框如下图所:

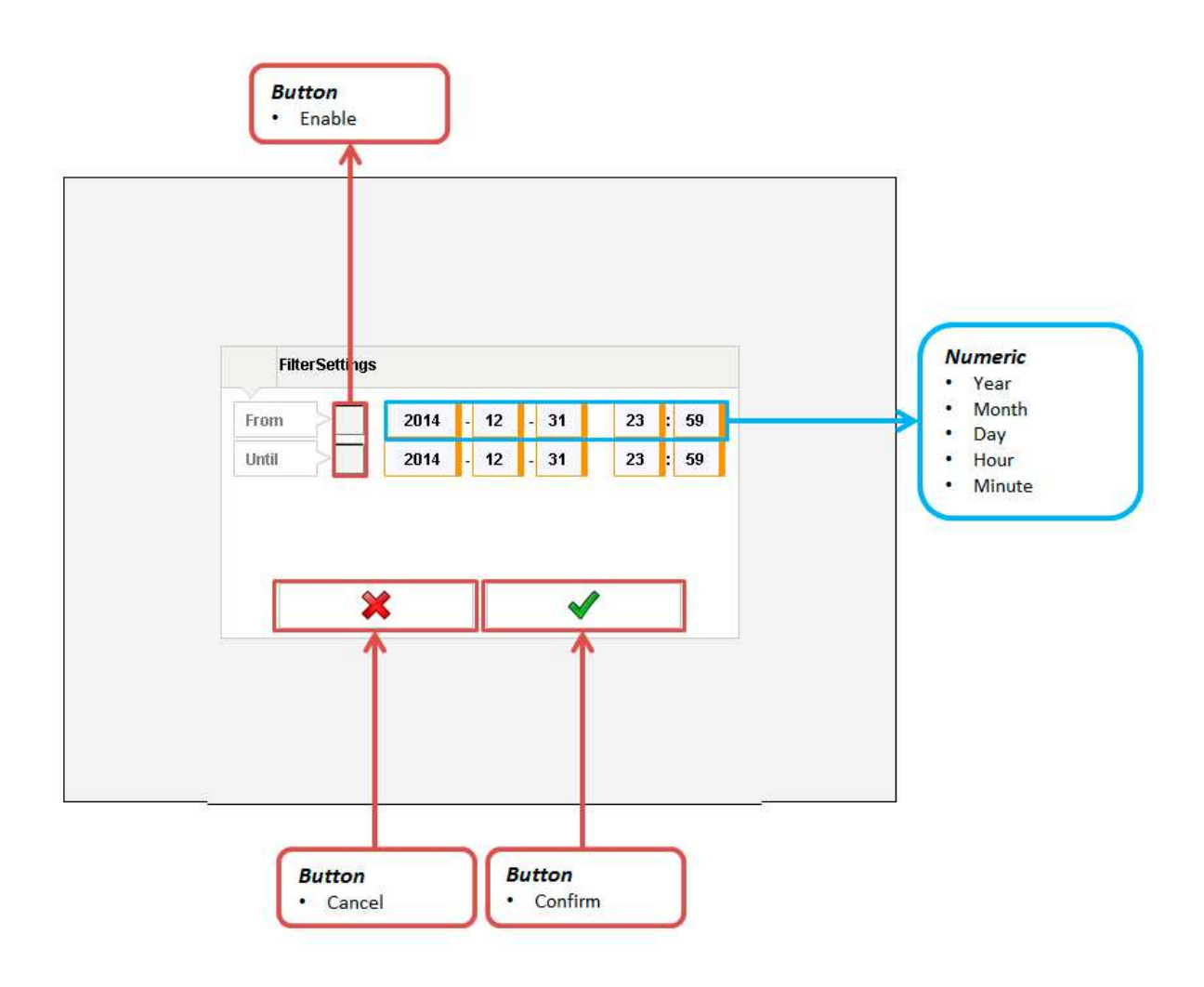

### 6 数据说明:

Availability: uptime / (uptime+unscheduled downtime)

Performance: Total / Target \* 100%

Quality: Good / Total \* 100%

OEE: Availability \* Performance \* Quality

#### 7 注意事项

注意 1: 在配置的工作时间之外,功能块是不会产生输出的,也不会报警。在 mappDemo 中,配置的工作时间是 12: 00~12: 30。所以,如果是其它时间想要测试该功 能,会发现该功能没有输出,不能产生 Timeline, list 和 trend。请在配置文件中修改工作时 间,或将 CPU 时间改到 12: 00。

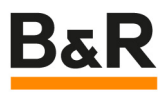

注意 2: mappDemo 的 MpOeeListUI 页面的进度条那里没有连变量。应该分别连: DataSource.Infrastructure.Oee.MpOeeListUIConnect.Output.RangeStart 和 DataSource.Infrastructure.Oee.MpOeeListUIConnect.Output.RangeEnd

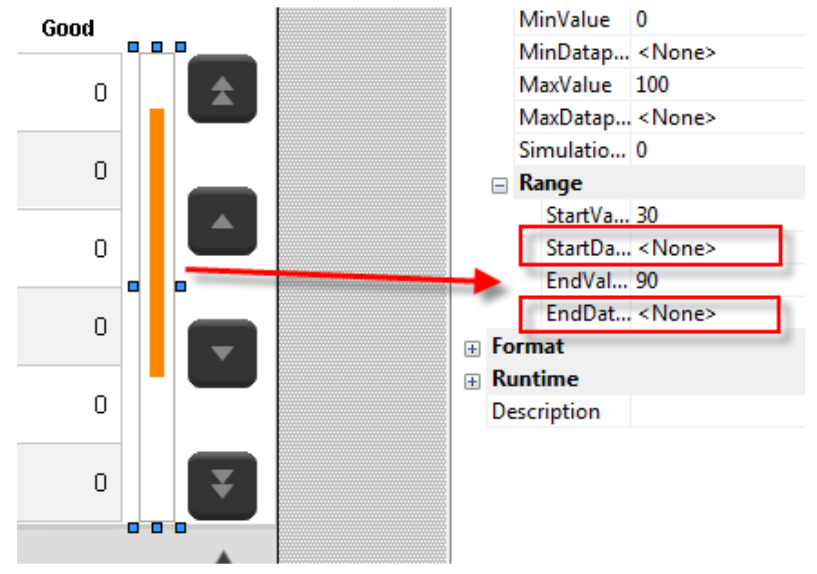

注意 3: mappDemo 的 MpOee 的相关页面中,一些控件使用了组合功能。如果要修改 属性的话,需要先 ungroup。

| StartTime             | EndTime   | Shift ID       | Avail<br>Perf | Quali<br>OEE | Targ |
|-----------------------|-----------|----------------|---------------|--------------|------|
| %Y/%m/%d % <u>H</u> : | %M:%S     |                | 1.12          | 0.00         |      |
| %Y/%m/%d %            | Open      |                |               |              |      |
| %Y/%m/%d %            | Movemer   | nt Order       |               |              |      |
| %Y/%m/%d %            | Tab Order | r              |               |              |      |
| %Y/%m/%d %            | Cut       |                |               | Ctrl+X       |      |
| %Y/%m/%d %            | Conv      |                |               | Ctrl+C       |      |
| %Y/%m/%d %            | Paste     |                |               | Ctrl+V       |      |
| %Y/%m/%d %            | Delete    |                |               | Del          |      |
| %Y/%m/%d %            | Group     |                |               | Ctrl+G       |      |
| %Y/%m/%d %            | Ungroup   |                | S             | hift+Ctrl+T  |      |
| %Y/%m/%d %            | ongroup   |                | 5.            | into caro r  |      |
| %Y/%m/%d %            | Choose C  | ontrol to Sele | ect           |              | ۲L   |
| <b>A</b>              | Move Abo  | ove            |               |              | •    |
|                       | Move Belo | ow             |               |              | •    |

注意 4: 班次时间保护

班次时间的结束时间不可比开始时间靠前,程序已做保护,有进 service 可能;

设置班次时间后,不可使用空班次名称,否则肯定进 service。程序已做保护,赋值一个 "shift"名称;

计划停机时间范围不可大于班次时间,否则肯定进 service,程序已做保护。

# 5 班次在线输入及时间保护程序

本次修改主要增加了班次在线输入以及班次内的保护程序,比如班次名称不可为空。

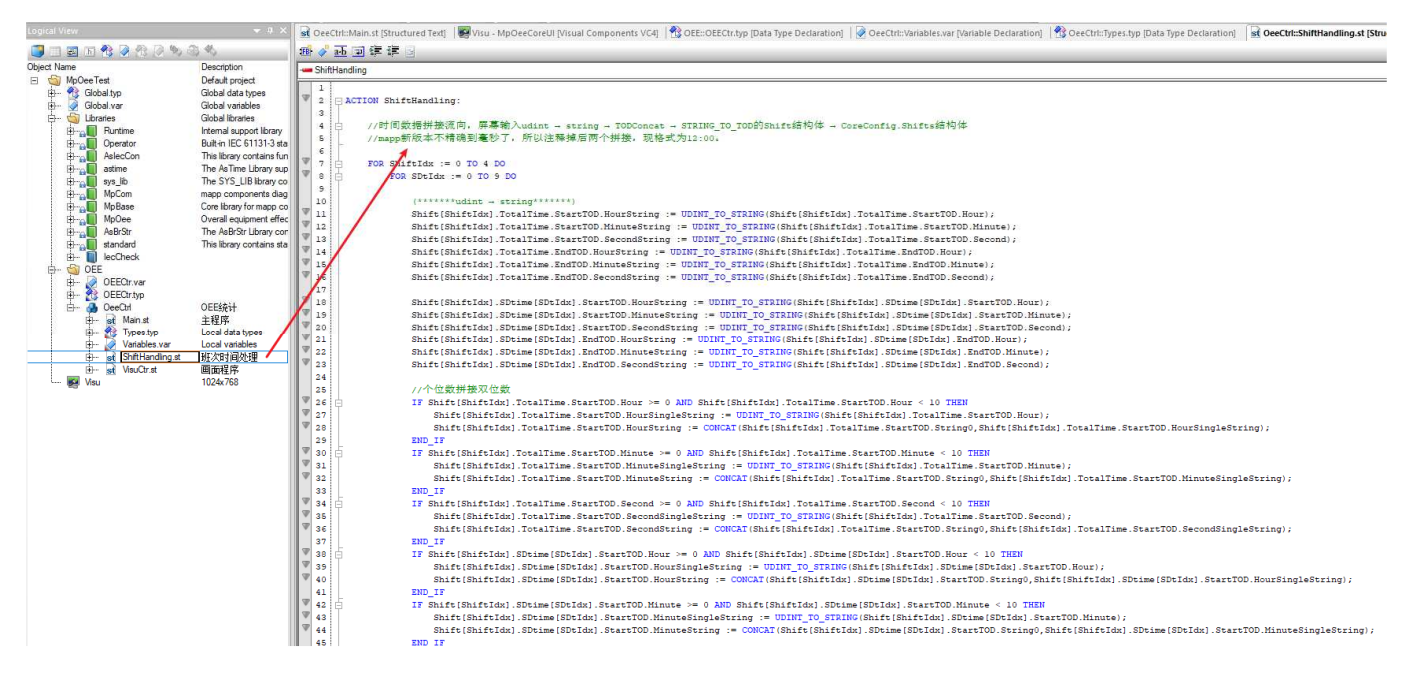

# 6 画面及使用说明

### 6.1 班次设置

测试程序首页就是班次设置页面,在班次设置页面可以设置 5 个班次信息及其计划停机 原因,每个班次信息开放出 8 个计划停机原因(共 10 个)。设置完班次 1,点击

"DownPage",进入下一页设置班次2。

设置结束点击"SaveAll",写入 mplink 文件。

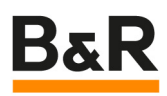

| Current User  | }             |                   |                     | 0         | 15:43<br>08/11/20 | 3 Mapp<br>23 SERVICES |
|---------------|---------------|-------------------|---------------------|-----------|-------------------|-----------------------|
| MpOee<br>Core | MpOee<br>List | MpOee<br>Timeline | MpOee<br>Trend Shit | Dee<br>tt | h                 | 持续时间                  |
|               | 班次名称          | 开始时间              | 町(时/分)              | 结束时间      | ] (时/分)           |                       |
| 1             | shift0        | 10                | 0                   | 10        | 50                |                       |
|               | 计划停机原因        | 开始时间              | 引(时/分)              | 结束时间      | 引(时/分)            |                       |
| 1             | dt00          | 10                | 20                  | 10        | 25                | UnDorro               |
| 2             |               | 0                 | 0                   | 0         | 0                 | Ohrage                |
| 3             |               | 0                 | 0                   | 0         | 0                 | DownPage              |
| 4             |               | 0                 | 0                   | 0         | 0                 | Domin ago             |
| 5             |               | 0                 | 0                   | 0         | 0                 |                       |
| 6             |               | 0                 | 0                   | 0         | 0                 |                       |
| 7             |               | 0                 | 0                   | 0         | 0                 | SaveAll               |
| 8             |               | 0                 | 0                   | 0         | 0                 |                       |
|               |               |                   |                     |           |                   | LoadAll               |
| <b>^</b>      |               |                   |                     |           |                   | A                     |

## 6.2 班次页面监控

在生产页面,可以看到当前的班次信息。 Simulation:开启仿真。开启后,"SimProduce""SimReject"可以使用。 SimProduce:模拟产品生产,开启后,良品量自动增加。 SimReject:模拟不良品,点按一次i,次品量+1。 ErrorStop:连接 DownTime,模拟故障停机。SimProduce 可以复位模拟故障停机。

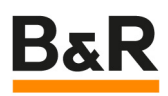

| 班次 |       |       |       |        |          |      |           |
|----|-------|-------|-------|--------|----------|------|-----------|
|    | 目标产量  | Total | 良品量   | 次品量    | 平均单件生产时间 |      | ErrorStop |
|    | 0     |       | 0 0   | o      | 00:00:00 |      |           |
|    | 总时间   |       | 开机时间  | 计划停机时间 | 意外停机时    | ы П  | ErrorStop |
| 时间 | 0:0:0 |       | 0:0:0 | 0:0:0  | 0:0:0    |      | ErrorStop |
|    | OEE   |       | 开机效率  | 开机质量   | 开/停机时间   | 占比   |           |
| 总览 |       | 0.00  | 0.00  |        | 0.00     | 0.00 |           |
|    |       |       |       |        |          |      |           |

# 6.3 班次列表

记录各个班次的总览信息。

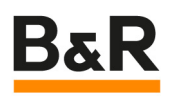

| Current User  |                                            |                  |                         |                | ç       | ×            | <b>16:</b><br>08/11/ | <b>11</b><br>2023 | mapp<br>services |
|---------------|--------------------------------------------|------------------|-------------------------|----------------|---------|--------------|----------------------|-------------------|------------------|
| MpOee<br>Core | MpOee<br>List Timelin                      | e MpOee<br>Trend |                         | MpOee<br>Shift |         |              |                      |                   |                  |
| [             | Target 1970/01/01 (                        | 00:00:00         |                         | Total          | 1970/01 | 1/01 00:00:0 | 0                    | From              |                  |
|               | FilterSettings<br>:                        | Quali            | Perf<br>MpOeeLis<br>tUI | OEE<br>Good    | Avail   | Shift ID     | EndTime              |                   |                  |
|               | 2023/08/10 16:35:00<br>2023/08/10 16:45:00 | shift1           | 0.92<br>1.04            | 0.99<br>0.95   | 5399    | 5293         | 5263                 | <b>*</b>          |                  |
|               | 2023/08/10 16:35:00 2023/08/10 16:45:00    | shiftO           | 1.00                    | 1.00<br>0.95   | 5399    | 5151         | 5151                 |                   |                  |
|               | 2023/08/10 14:00:00<br>2023/08/10 22:00:00 | Afternoon        | 1.00                    | 0.00           | 185171  | 0            | 0                    |                   |                  |
|               | 1970/01/01 00:00:00<br>1970/01/01 00:00:00 |                  | 0.00                    | 0.00           | 0       | 0            | 0                    |                   |                  |
|               | 1970/01/01 00:00:00<br>1970/01/01 00:00:00 |                  | 0.00                    | 0.00           | 0       | 0            | 0                    |                   |                  |
|               | 1970/01/01 00:00:00<br>1970/01/01 00:00:00 |                  | 0.00                    | 0.00           | 0       | 0            | 0                    | ¥                 |                  |
| A             |                                            |                  |                         |                |         | Export       |                      |                   | A                |

# 6.4 班次详情页面

记录班次的详情,包括生产、计划停机、意外停机等。

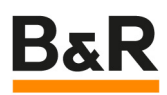

| Current User  | }                      |                   |                         |                | ~ X                | <b>16:12</b><br>08/11/2023 | Map |
|---------------|------------------------|-------------------|-------------------------|----------------|--------------------|----------------------------|-----|
| MpOee<br>Core | MpOee<br>List          | MpOee<br>Timeline | MpOee<br>Trend          | MpOee<br>Shift |                    |                            |     |
|               | From                   | 1970/01/01 00:0   | 0:00                    | Until          | 970/01/01 00:00:00 | Edit                       | ļ   |
|               | StartTime              | Shift ID          | ProductionState         | Reason         | Duration           |                            |     |
|               | 08/10/2023<br>16:41:22 | shift1            | UPTIME                  |                | 00:03:38           | *                          |     |
|               | 08/10/2023             | shift1            | UNSCHEDULED<br>DOWNTIME | BRQD           | 00:00:06           |                            |     |
|               | 08/10/2023<br>16:41:00 | shift1            | UPTIME                  |                | 00:00:16           |                            | l   |
|               | 08/10/2023             | shift1            | SCHEDULED<br>DOWNTIME   | dt10           | 00:00:36           |                            |     |
|               | 08/10/2023<br>16:40:13 | shift1            | UNSCHEDULED<br>DOWNTIME | BRSD           | 00:00:11           |                            |     |
|               | 08/10/2023<br>16:40:04 | shift1            | SCHEDULED<br>DOWNTIME   | dt10           | 00:00:09           | ¥                          |     |
| A             |                        |                   |                         |                |                    |                            | Δ   |

## 6.5 Trend 页面

在本页面,可以看到 OEE 等信息。

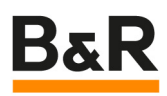

| Current User  |                                                                                                    |                   |                |                | ,0      | ×            | <b>16:17</b><br>08/11/2023 | map<br>SERVICES |
|---------------|----------------------------------------------------------------------------------------------------|-------------------|----------------|----------------|---------|--------------|----------------------------|-----------------|
| MpOee<br>Care | MpOee<br>List                                                                                                    | MpOee<br>Timeline | MpOee<br>Trend | MpOee<br>Shift |         |              |                            |                 |
|               | From                                                                                                    | 1970/01/01 00:0   | 10:00          | Until          | 1970/01 | /01 00:00:00 | Edit                       |                 |
|               | OEE                                                                                                    | Availabi          | lity           | Performance    | $\geq$  | Quality      | $\geq$                     |                 |
|               | 1.998 -<br>1.995 -<br>1.992 -<br>1.989 -<br>1.986 -<br>1.988 -<br>1.980 -<br>1.977 -<br>1.977 -<br>1.974 -<br>1.974 -<br>1.974 -<br>1.968 -<br>1.968 -<br>1.9 |                   |                |                |         |              |                            |                 |
|               | 08/10/2023                                                                                                    | 18:00:00          | <u></u>        |                |         | 08/11/20:    | 23 12:00:00                |                 |
| A             |                                                                                                    |                   |                |                |         |              |                            | 1               |